Step 1. Login to Online Banking.

|        | Bonvenu                                                                     |
|--------|-----------------------------------------------------------------------------|
|        | User Name                                                                   |
|        | Password                                                                    |
|        | Show                                                                        |
|        | Remember me                                                                 |
|        | Log In                                                                      |
|        | Forgot your password?                                                       |
| Enroll | Overdraft Coverage   Privacy Policy   Disclosures   Locations<br>Contact Us |
| Enroll | Overdraft Coverage Privacy Policy Disclosures Locations                     |

| 'ay. |
|------|
|      |

| Payments Services Settings Messages Log Off                 |                                                                                                    |
|-------------------------------------------------------------|----------------------------------------------------------------------------------------------------|
| & Payments                                                  |                                                                                                    |
| Q Search page                                               |                                                                                                    |
| TRANSFERS                                                   |                                                                                                    |
| Be Loan Payment<br>Make or schedule a payment on your loan. | \$ <b>⋧ Transfer Money</b><br>Transfer money from one account to another                                                                                                    |
| PAYMENTS                                                    |                                                                                                    |
| Add, schedule and manage bill payments                      |                                                                                                    |
|                                                             | Payments Services Settings Messages Log Off   C Payments Search page Image Ima |

Step 3. Select at least one account to enroll in Bill Pay.

| Bill Pay |                                                                |
|----------|----------------------------------------------------------------|
|          | Please select at least one account below to enroll in Bill Pay |
|          | FIFTY PLUS CHECKING 6139 \$81,421.33                           |
|          | MYSTYLE MONEY MARKET-Personal 6147 \$176,823.27                |
|          | Cancel Enroll in Bill Pay                                      |

Step 4. A "Successful Enrollment" message will display and you can opt to continue to bill pay.

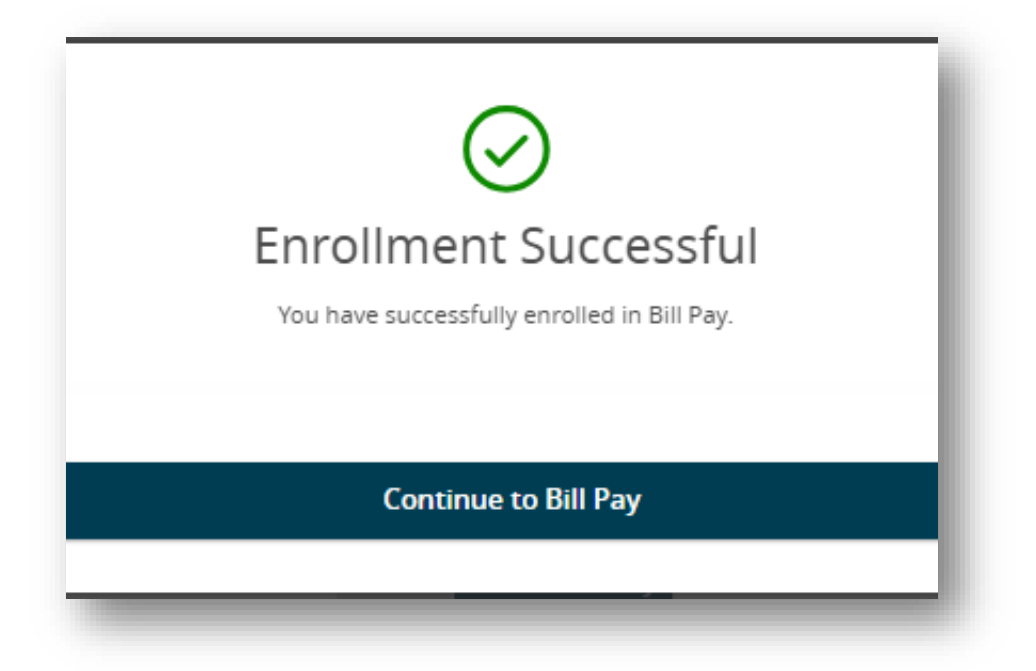

Step 5. To get started you need to choose a challenge phrase & response, the accept & submit.

| Get started with Free Bonvenu Bank Cons                         | sumer Bill Pay            |   |                 |
|-----------------------------------------------------------------|---------------------------|---|-----------------|
| * Required field                                                |                           |   |                 |
| Create an account<br>Challenge phrase *<br>Challenge response * | Choose a challenge phrase | ~ |                 |
|                                                                 |                           |   | Accept & Submit |

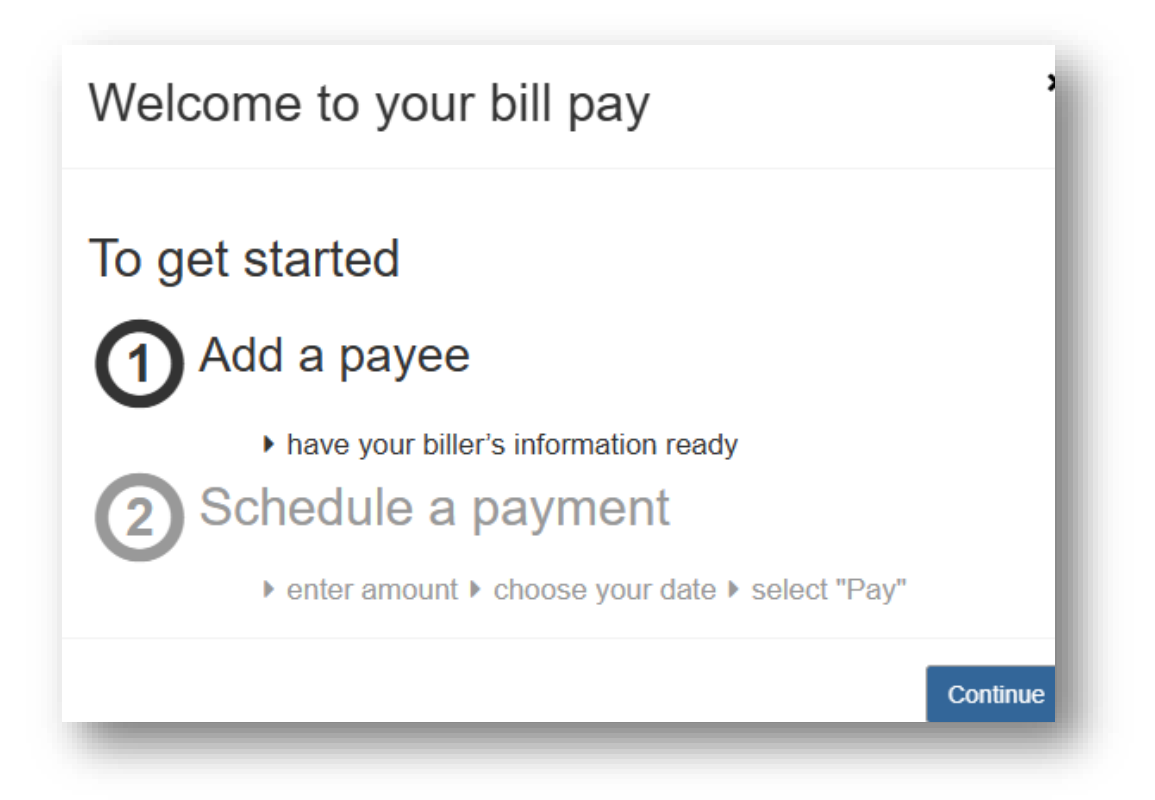